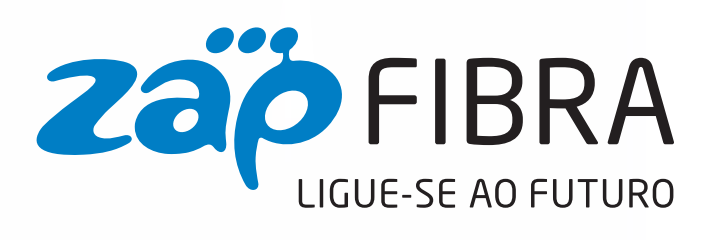

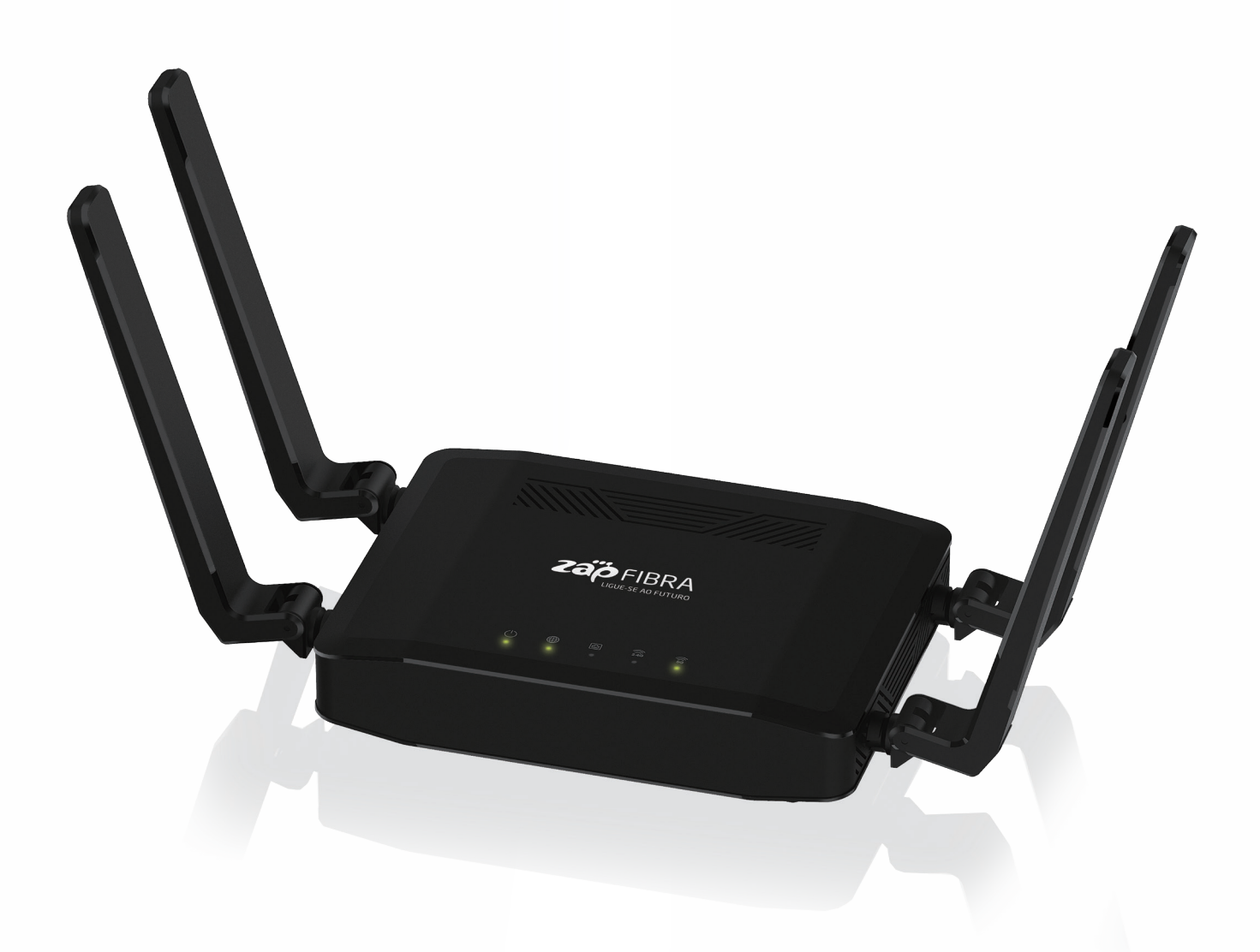

## GUIA DE CONFIGURAÇÃO RÁPIDA

**EX3200** 2.4G/5G Dual Band 802.11ax (WiFi 6)

# LIGAÇÕES FÍSICAS

## 

#### 1

Ligue o seu router ao **ONT** utilizando um cabo de rede conforme ilustrado na imagem.

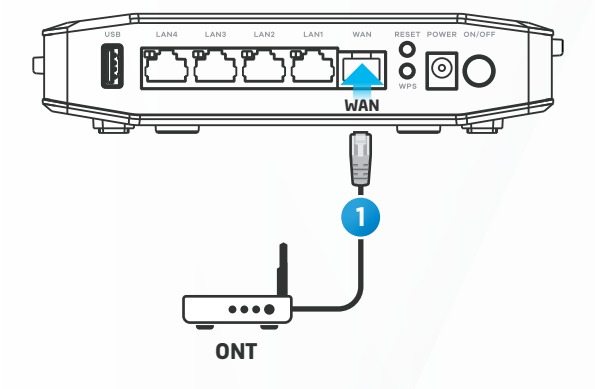

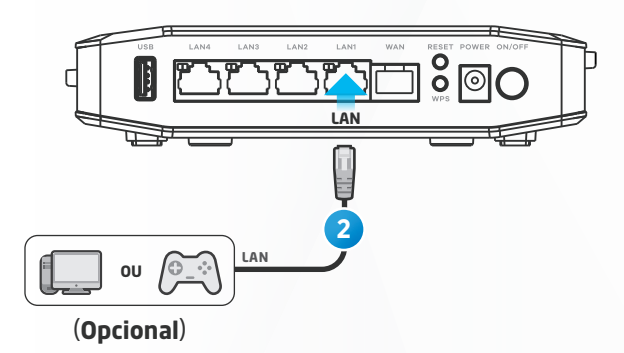

## 2

Ligue os equipamentos da sua rede a uma das **4 portas LAN**, utilizando um cabo de rede. Por exemplo: computador, consola, etc.

### 3

Ligue o transformador de alimentação à electricidade e ligue o equipamento no botão **ON/OFF**.

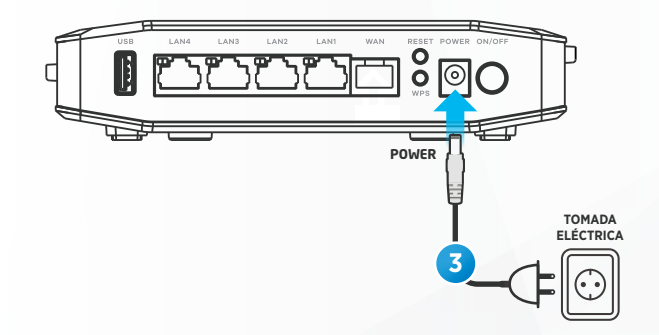

#### 4

Verifique o estado dos LEDs (4-a).

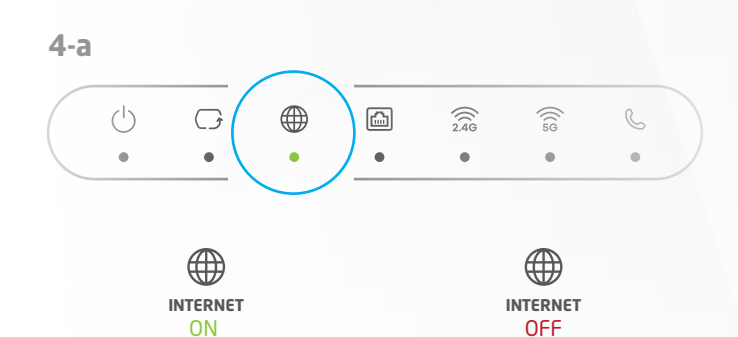

Ligação à internet estabelecida. Verifique as definições de Wi-Fi.

Ligação à internet não estabelecida. Verifique a ligação ao ONT.

## **CONFIGURAÇÃO DE WIFI**

## 3

O **SSID** e a password do **WiFi** encontram-se na etiqueta na parte de trás do router.

#### 1

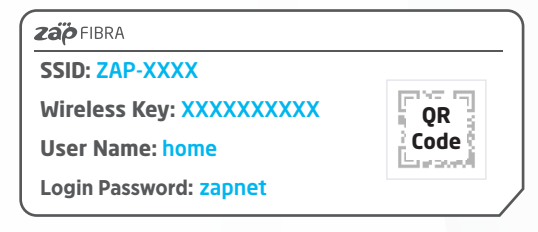

**Zap** FIBRA

LIGUE-SE AO FUTURO

#### 4

Pesquise o **SSID** no seu dispositivo e faça a ligação inserindo a palavra passe.

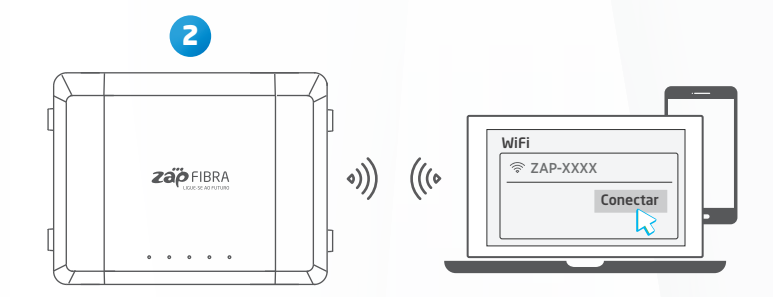

## 

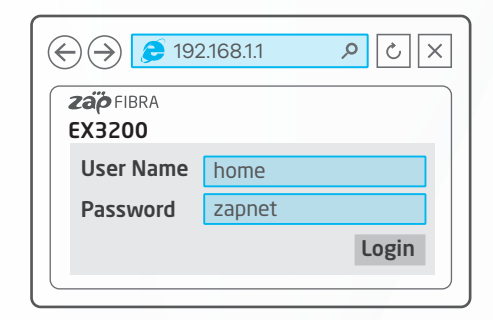

#### 1

Após aceder á página do router seleccione o ">" na tabela **WiFi Settings**.

#### 1

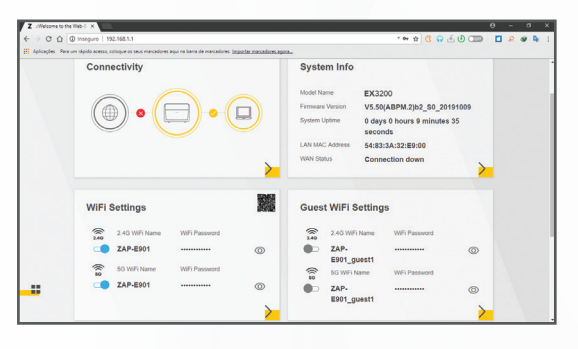

### 2

No campo "**WiFi name (SSID)**" introduzir o nome da rede pretendida e no campo "**WiFi password**" introduzir a nova palavra-passe (2-a). Esta password deve ser composta no mínimo por 8 caracteres alfanuméricos. Nos campos "**2.4G WiFi**" e "**5G WiFi**" podemos ligar/desligar cada uma das redes ou desligar toda rede wifi desmarcando as duas opções (2-b).

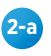

| 200 EX3200 |                                                      |                        |  |
|------------|------------------------------------------------------|------------------------|--|
| <          | WIFI Se<br>Keep 2.4G and                             | ettings<br>5G the same |  |
|            | 2.4G WIFI C                                          | 5G WIFI 🗢              |  |
|            | WFI Password 1 Random Password Hide WFI network name | Ø                      |  |
|            | Sa                                                   | ve.                    |  |

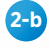

| EX3200 |                                     |                           |        |  |
|--------|-------------------------------------|---------------------------|--------|--|
| <      |                                     | WiFi Settings             |        |  |
|        | 🛃 Ker                               | ep 2.4G and 5G the same 🤳 |        |  |
|        | 2.4G WIF                            | 5G V                      | VIFI 🗣 |  |
|        | WiFi Name                           | ZAP-E901                  |        |  |
|        | WiFi Password                       |                           | 0      |  |
|        |                                     | medium                    |        |  |
|        | Random Passwor<br>Hide WIFi network | d<br>k name 🕕             |        |  |
|        |                                     | Save                      |        |  |

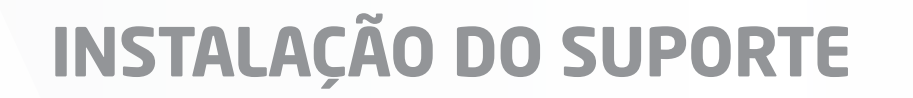

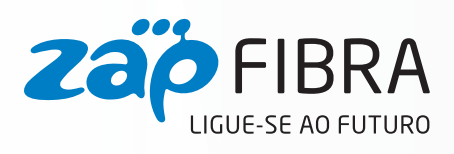

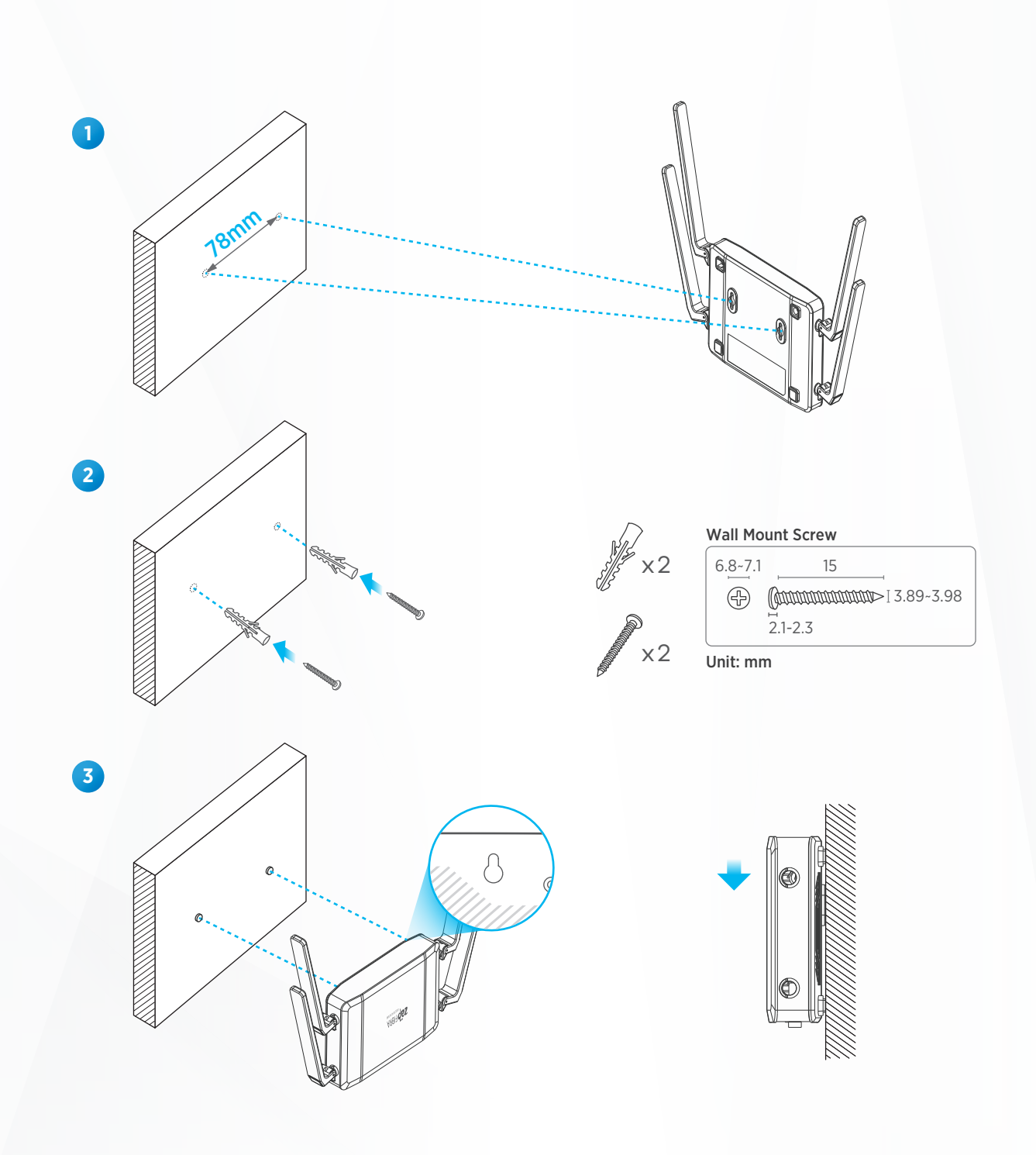

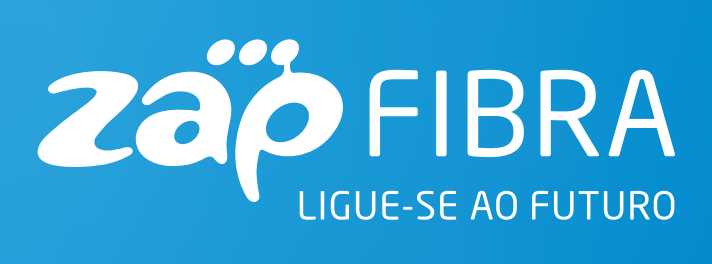

CENTRO DE APOIO AO CLIENTE 935 555 600 Todos os dias das 7h às 24h

www.zap.co.ao